# FANTOM-06/07/08

## DAW Integration Usage Guide

FANTOM-06/07/08 Ver. 1.01 or later

### Contents

| Controlling Logic/MainStage2              |  |  |  |
|-------------------------------------------|--|--|--|
| $\diamond$ Introduction2                  |  |  |  |
| $\diamond$ Preparing to Use the Plug-In2  |  |  |  |
| $\diamond$ Using the DAW Control Plug-In2 |  |  |  |
| $\diamond$ Controlling Logic Pro4         |  |  |  |
| $\diamond$ Controlling MainStage9         |  |  |  |

| Controlling Ableton Live11 |  |  |  |  |
|----------------------------|--|--|--|--|
| ♦ Getting Ready            |  |  |  |  |
| ◇ Operating Ableton Live   |  |  |  |  |
|                            |  |  |  |  |

### Introduction

By using the Logic/MainStage plug-in, you can control Logic Pro or MainStage from the FANTOM.

The main operations of Logic Pro/MainStage can be performed directly from the FANTOM., and you can use numerous controllers including the FANTOM's screen, sliders/knobs, buttons, and pads.

### NOTE

This document explains procedures for the following versions of Logic  $\ensuremath{\mathsf{Pro}}$  and MainStage.

Logic Pro: 10.7.0 MainStage: 3.5.3

Menus and other aspects might differ for other versions.

In this document, we refer to "the Logic/MainStage plug-in", but in the case of MainStage, this functionality is actually provided not as a plug-in but by installing a dedicated profile. If you are using MainStage, any references in this document to "plug-in" should be read as "profile".

### Preparing to Use the Plug-In

### **Preparing the FANTOM**

Specify the FANTOM's USB drive.

- 1. Press the [MENU] button.
- **2.** Touch <SYSTEM>.
- 3. Touch the <GENERAL> tab.
- 4. Select "USB Driver", and set it to "VENDOR".
- 5. Press the [WRITE] button to save the system settings.
- 6. Turn the FANTOM's power off and on again.

### Installing the USB Driver

Install the USB driver on your Mac.

1. From the product support page, download the FANTOM Driver.

To obtain the latest USB driver, access the following URL and download the driver for the model you're using. https://www.roland.com/global/support/

2. Install the driver as directed by the procedure given on the download page.

### Installing the Plug-In

Install the Logic/MainStage plug-in on your Mac.

### **1.** Download the plug-in from the product support page.

Access the following URL and download the plug-in. https://www.roland.com/global/support/

### 2. Decompress the downloaded ZIP file.

Logic Pro users

3. Double-click"Fantom060708LogicCSPlugin\_1.0.1.pkg".

Installation begins.

MainStage users

- 3. Double-click "Fantom060708\_MainStageProfile\_1.0.1.pkg". Installation begins.
- 4. Proceed with installation as directed by the screen.
- 5. When the indication "Installation is completed" appears, click the [Close] button.

### Using the DAW Control Plug-In

### Logic Pro users

- 1. Use a USB cable to connect the FANTOM to your Mac.
- 2. Start Logic Pro.
- 3. In Logic Pro, open the project that you want to use.
- 4. From the [Logic Pro] menu, select [Control Surfaces] → [Setup] to open the setting screen.
- 5. From the list, choose "FANTOM-06 07 08".
- 6. As the input port and output port, specify "FANTOM-06 07 08 DAW CTRL".
- 7. Press the FANTOM's [DAW CTRL] button to make it light.

If the connection is successful, the DAW CTRL function is enabled and the following screen is shown on the FANTOM's display.

### 8. Select the "type" to connect using DAW CTRL.

In this example, tap <MAINSTAGE / LOGIC>.

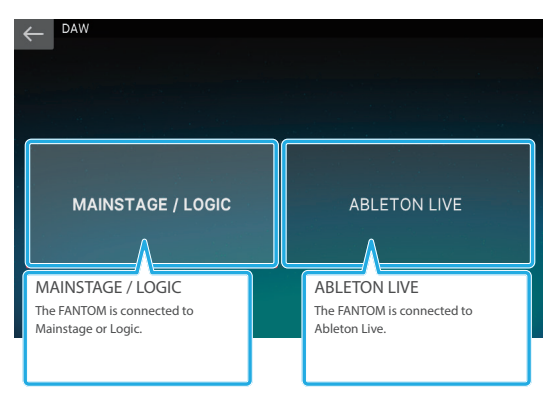

### 9. When you want to stop using DAW control, press the lit [DAW CTRL] button to turn off the DAW CTRL function.

### MEMO

Control Surface port selection is available only if check "Enable Complete Features" is selected in "Preferences" → "Advanced" is selected.

### MainStage users

- Use a USB cable to connect the FANTOM to your Mac.
- 2. Start MainStage.
- 3. In MainStage, open the concert that you want to use.
- Press the FANTOM's [DAW CTRL] button to make it light.

If the connection is successful, the DAW CTRL function is enabled and the following screen is shown on the FANTOM's display.

### 5. Select the "type" to connect using DAW CTRL.

In this example, tap <MAINSTAGE / LOGIC>.

| CAW DAW                                                                |                                                             |
|------------------------------------------------------------------------|-------------------------------------------------------------|
| MAINSTAGE / LOGIC                                                      | ABLETON LIVE                                                |
| MAINSTAGE / LOGIC<br>The FANTOM is connected to<br>Mainstage or Logic. | ABLETON LIVE<br>The FANTOM is connected to<br>Ableton Live. |

### 6. When you want to stop using DAW control, press the lit [DAW CTRL] button to turn off the DAW CTRL function.

#### MEMO

When you turn on the DAW CTRL function, there might be cases in which sound cannot be produced for a short time. This is due to the processing needed to load the Concert data for MainStage, and is not a malfunction.

### NOTE

If the connection is not correct, a screen like the following appears.

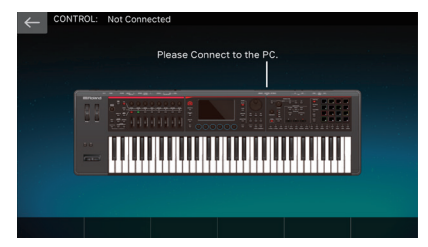

• Verify that the USB cable is correctly connected.

• Check whether the driver is correctly installed.

### **Controlling Logic Pro**

When controlling Logic Pro, you'll switch between three screens: the Mixer screen, the Track Edit screen, and the Transport screen. In addition to using the [E1]–[E6] knobs, you can perform operations by directly touching or dragging icons and sliders in the screen.

### Mixer Screen

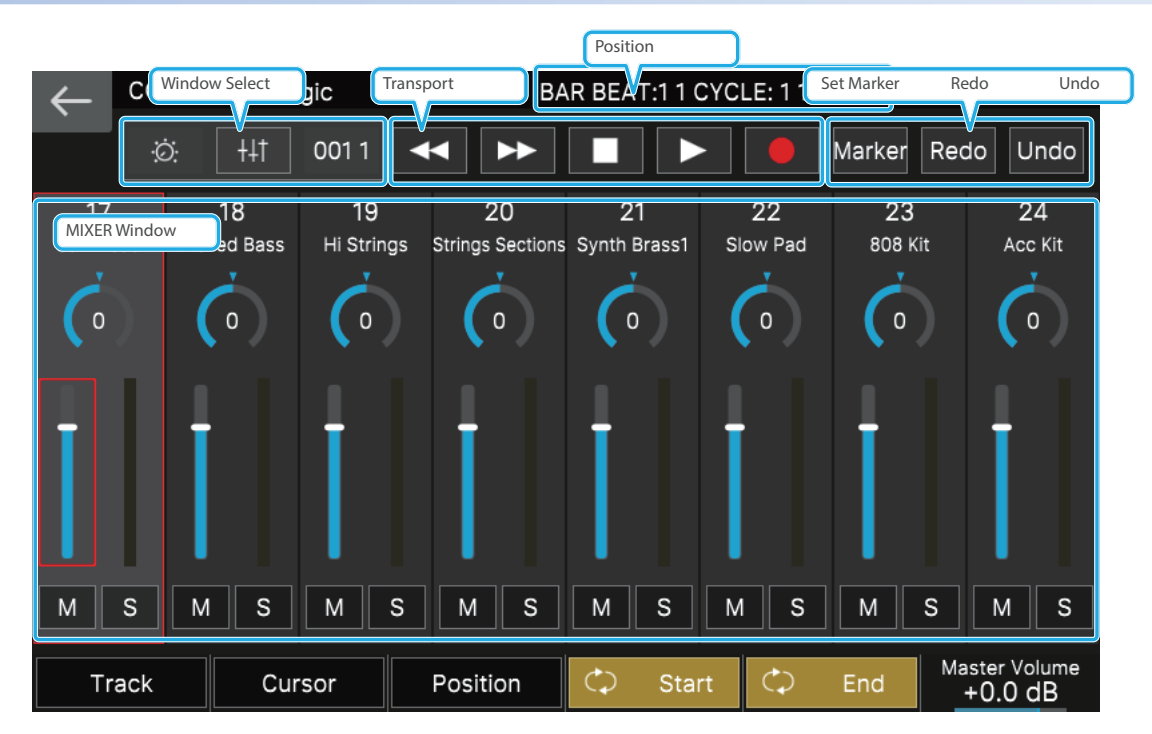

| lcon          | Explanation                                                                    |
|---------------|--------------------------------------------------------------------------------|
| Window Select | Switches screens.                                                              |
| Position      | Indicates the locator position.                                                |
| Transport     | Performs play, stop, fast-forward, rewind, and record operations on Logic Pro. |
| Set Marker    | Sets a marker.                                                                 |
| Redo          | Executes redo.                                                                 |
| Undo          | Executes undo.                                                                 |
| MIXER Window  | Specifies each track's volume, pan, and solo/mute settings.                    |

MEMO

Depending on the track that's selected, some parameters might not be shown. Changes made in Logic such as the track name might not be immediately reflected in the FANTOM's screen.

| Knob          |                       | Explanation                                                                                                    |
|---------------|-----------------------|----------------------------------------------------------------------------------------------------|
| [E1] knob     |                       | Press the knob to switch between Track/Bank.                                                                         |
|               | Track                 | Turn the knob to switch tracks.                                                                                      |
|               | Bank                  | Turn the knob to switch banks.                                                                                       |
| [E2] knob     |                       | Press the knob to switch between Cursor/Value.                                                                       |
|               | Cursor                | Turn the knob to move the cursor position.                                                                           |
|               | Value                 | Turn the knob to specify the value of the parameter selected by the cursor.                                          |
|               | [E3] knob<br>Position | Turn the knob to specify the locate position.                                                                        |
| [E4] knob     |                       | Press the knob to switch cycle on/off.                                                                               |
|               | Start                 | Turn the knob to specify the start position of the cycle region.                                                     |
| [E5] knob     |                       | Press the knob to switch cycle on/off.                                                                               |
|               | End                   | Turn the knob to specify the end point of the cycle region.                                                          |
| [E6] knob     |                       | Press the knob to lock/unlock the master volume. If this is locked, turning the [E6] knob will not change the value. |
| Master Volume |                       | Turn the knob to set the master volume.                                                                              |

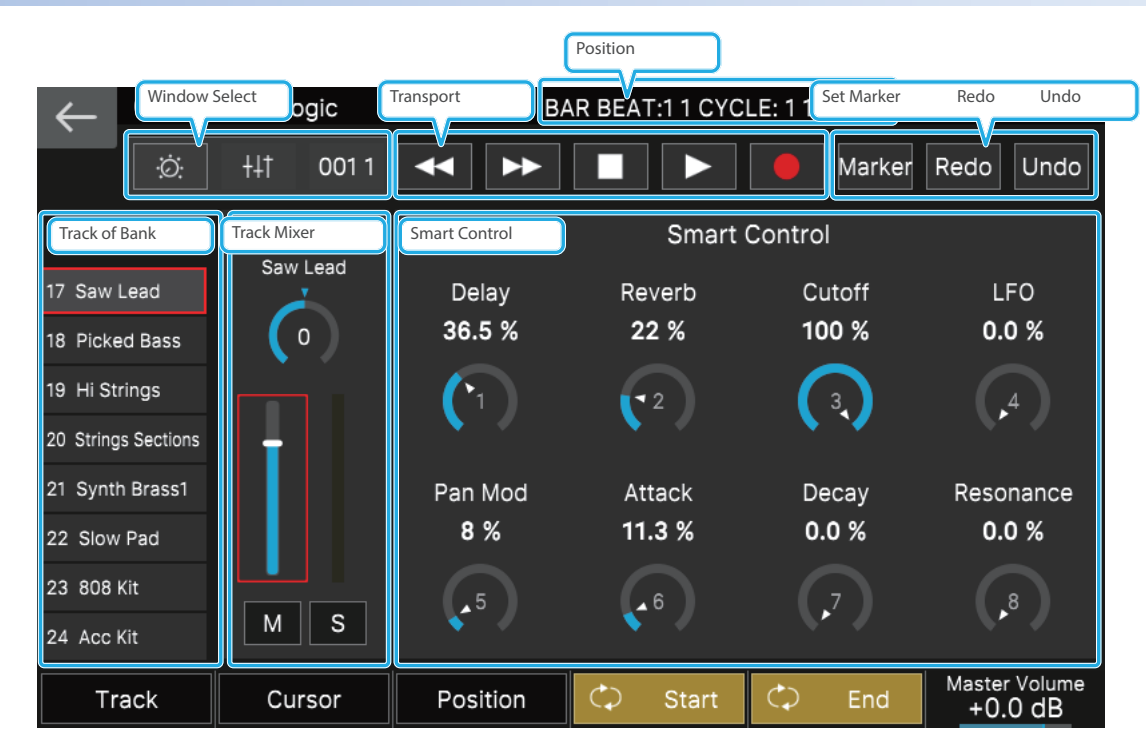

| Icon          | Explanation                                                                    |
|---------------|--------------------------------------------------------------------------------|
| Window Select | Switches screens.                                                              |
| Position      | Indicates the locator position.                                                |
| Transport     | Performs play, stop, fast-forward, rewind, and record operations on Logic Pro. |
| Set Marker    | Sets a marker.                                                                 |
| Redo          | Executes redo.                                                                 |
| Undo          | Executes undo.                                                                 |
| Track of Bank | Selects the track within the bank.                                             |
| Track Mixer   | Adjusts the volume, pan, and solo/mute settings of the selected track.         |
| Smart Control | Adjusts the Smart Control parameters of the selected track.                    |

### MEMO

Depending on the track that's selected, some parameters might not be shown. Changes made in Logic to the Smart Control parameter names and Track names etc. might not be immediately reflected in the FANTOM's screen.

| Knob          |                       | Explanation                                                                                                    |
|---------------|-----------------------|----------------------------------------------------------------------------------------------------|
| [E1] knob     |                       | Press the knob to switch between Track/Bank.                                                                         |
|               | Track                 | Turn the knob to switch tracks.                                                                                      |
|               | Bank                  | Turn the knob to switch banks.                                                                                       |
| [E2] knob     |                       | Press the knob to switch between Cursor/Value.                                                                       |
|               | Cursor                | Turn the knob to move the cursor position.                                                                           |
|               | Value                 | Turn the knob to specify the value of the parameter selected by the cursor.                                          |
|               | [E3] knob<br>Position | Turn the knob to specify the locate position.                                                                        |
| [E4] knob     |                       | Press the knob to switch cycle on/off.                                                                               |
|               | Start                 | Turn the knob to specify the start position of the cycle region.                                                     |
| [E5] knob     |                       | Press the knob to switch cycle on/off.                                                                               |
|               | End                   | Turn the knob to specify the end point of the cycle region.                                                          |
| [E6] knob     |                       | Press the knob to lock/unlock the master volume. If this is locked, turning the [E6] knob will not change the value. |
| Master Volume |                       | Turn the knob to set the master volume.                                                                              |

### Track Edit Screen

### **Transport Screen**

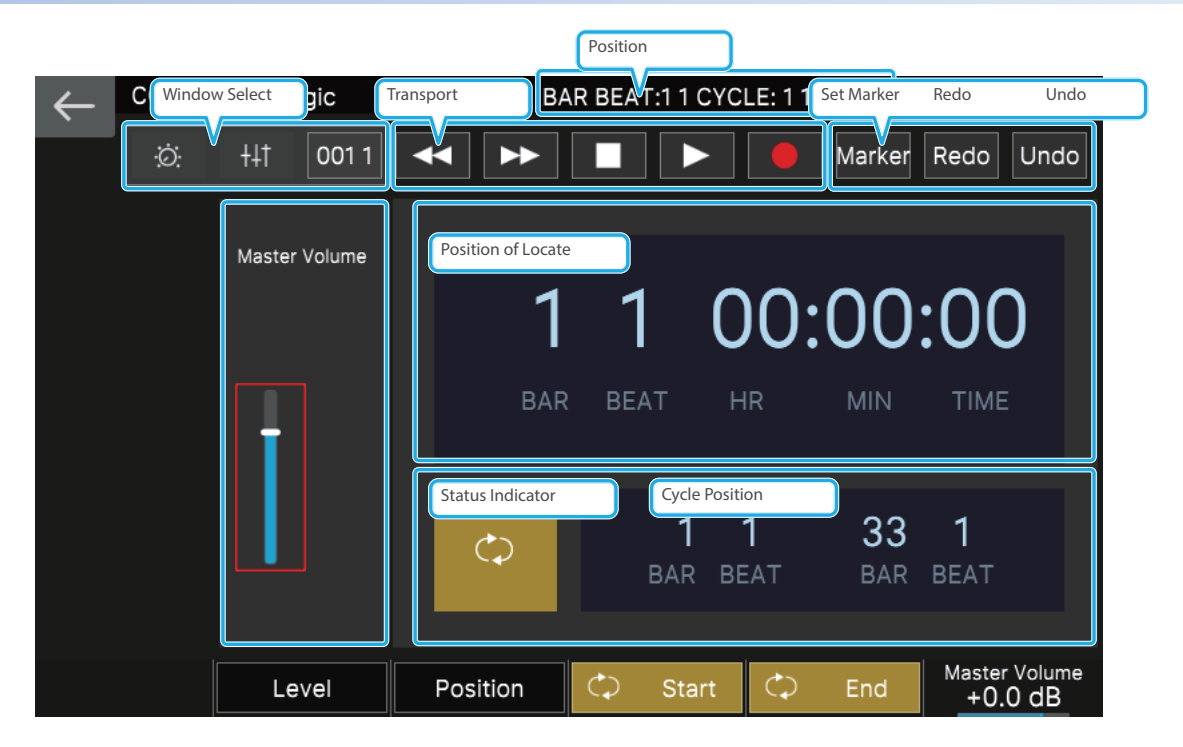

| lcon               | Explanation                                                                    |
|--------------------|--------------------------------------------------------------------------------|
| Window Select      | Switches screens.                                                              |
| Position           | Indicates the locator position.                                                |
| Transport          | Performs play, stop, fast-forward, rewind, and record operations on Logic Pro. |
| Set Marker         | Sets a marker.                                                                 |
| Redo               | Executes redo.                                                                 |
| Undo               | Executes undo.                                                                 |
| Position of Locate | Indicates the locate position.                                                 |
| Status Indicator   | Indicates the cycle status.                                                    |
| Cycle Position     | Indicates the cycle region.                                                    |

| Knob                       |                | Explanation                                                                                                    |
|----------------------------|----------------|----------------------------------------------------------------------------------------------------|
| [E2]                       | knob<br>Level  | Turn the knob to set the master volume.                                                                              |
| [E3]<br>Po                 | knob<br>sition | Turn the knob to specify the locate position.                                                                        |
| [E4] knob                  |                | Press the knob to switch cycle on/off.                                                                               |
|                            | Start          | Turn the knob to specify the start position of the cycle region.                                                     |
| [E5] knob                  |                | Press the knob to switch cycle on/off.                                                                               |
|                            | End            | Turn the knob to specify the end point of the cycle region.                                                          |
| [E6] knob<br>Master Volume |                | Press the knob to lock/unlock the master volume. If this is locked, turning the [E6] knob will not change the value. |
|                            |                | Turn the knob to set the master volume.                                                                              |

### Shift Menu Screen

If you hold down the FANTOM's [SHIFT] button, the Shift menu screen appears, allowing you to perform other operations. While continuing to hold down the [SHIFT] button, touch an icon or operate the [E1]–[E6] knobs. You can access the Shift menu screen from any screen.

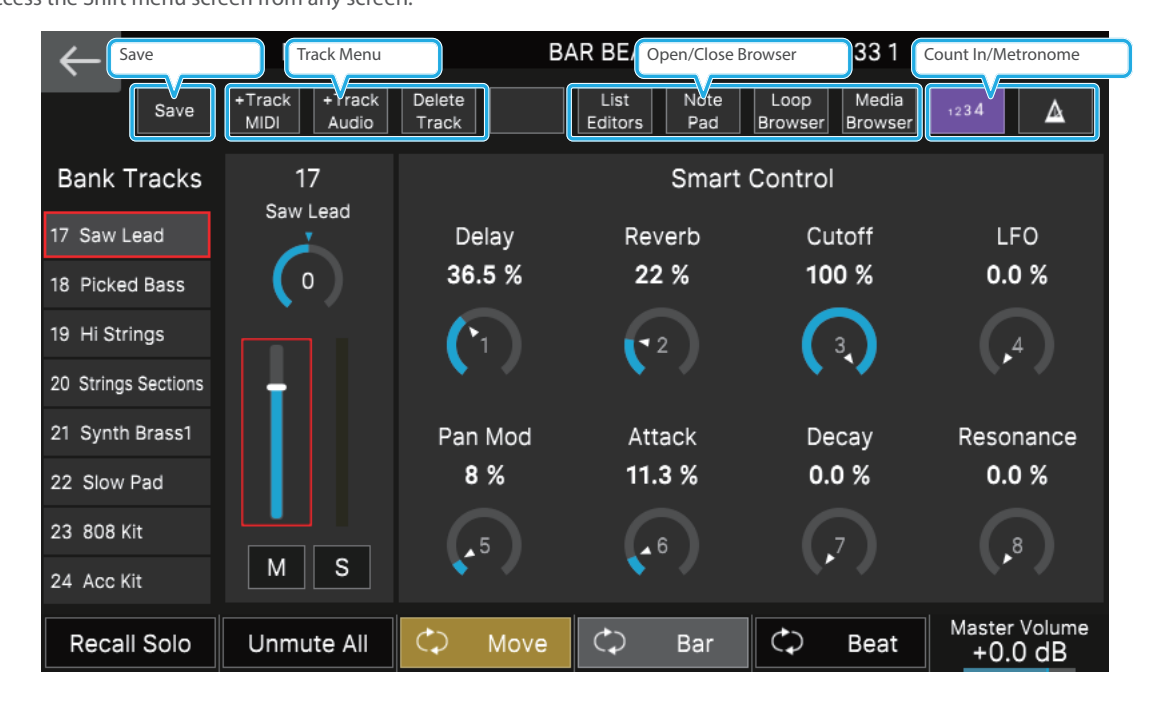

| Icon               | Explanation                                                  | Knob             | Explanation                                                                                                    |
|--------------------|--------------------------------------------------------------|------------------|----------------------------------------------------------------------------------------------------|
| Save               | Saves the project. The already-saved project is overwritten. | [E1] knob        | Pross the kneb to quitch between Pesell Sele/Clear                                                                 |
| Track Menu         | Edits the track settings.                                    | Recall Solo      | Press the knob to switch between Recail Solo/Clear.                                                                |
| +Track MIDI        | Adds a MIDI track.                                           | [E2] knob        | Dross the kneb to uppute all tracks                                                                                |
| +Track Audio       | Adds an Audio track.                                         | Unmute All       | Press the knob to unmute an tracks.                                                                                |
| Delete Track       | Deletes the track.                                           | [E3] knob        | Turn the knob to move the cycle position region while                                                              |
| Open/Close Browser | Opens the corresponding browser in Logic Pro.                | Move             | preserving its length.                                                                                             |
| List Editor        | Opens the list editor in Logic Pro.                          | [E4] knob<br>Bar | Press the knob to switch to "measures" as the unit for adjusting the cycle region start position and end position. |
| Note Pad           | Opens the note pad in Logic Pro.                             | [E5] knob        | Press the knob to switch to "beats" as the unit for adjusting                                                      |
| LOOP Browser       | Opens the loop browser in Logic Pro.                         | Beat             | the cycle region start position and end position.                                                                  |
| Media Browser      | Opens the media browser in Logic Pro.                        | [E6] knob        | Press the knob to lock/unlock the master volume. If locked,                                                        |
| Count In/Metronome | Edits the count-in and metronome settings.                   |                  | turning the [E6] knob will not change anything.                                                                    |
| Count In           | Turns the count-in on/off.                                   | Master Volume    | Turn the knob to adjust the master volume.                                                                         |
| Metronome          | Turns the metronome on/off.                                  |                  |                                                                                                    |

### Using the Control Knobs and Sliders for Control

When the DAW CTRL function is on, you can use the FANTOM's control knobs and sliders to operate Logic Pro.

### 1. Press the [CTRL] button and [ASSIGN] button simultaneously.

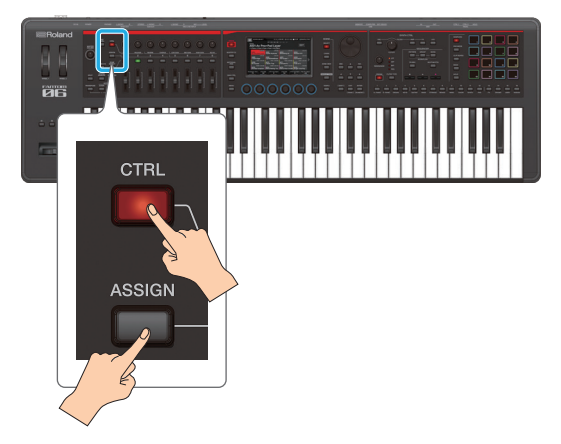

The two buttons are lit.

### 2. Use control knobs [1]–[8] and sliders [1]–[8] to operate Logic Pro.

| Controller            | Explanation                                                 |
|-----------------------|-------------------------------------------------------------|
| Control knobs [1]–[8] | Control the Smart Control parameters of the selected track. |
| Sliders [1]–[8]       | Adjust the volume of each track.                            |

3. Press any one of the [PAN/LEVEL], [CTRL], or [ASSIGN] buttons to return to normal operation.

You cannot set these functions when the DAW CTRL function is off.

### Using the Sequencer Buttons for Control

When the DAW CTRL function is on, you can use the buttons of the FANTOM's sequencer section to operate Logic Pro.

| Controller     | Explanation                       |
|----------------|-----------------------------------|
| [■STOP] button | Stops the Logic Pro project.      |
| [►PLAY] button | Plays the Logic Pro project.      |
| [•REC] button  | Records on the Logic Pro project. |

### Using the Pads for Control

When "DAW Control" is selected as the PAD MODE for the FANTOM, you can use the FANTOM's pads to control Logic Pro.

| Pad     | Function                           | Explanation                                                                                   |  |
|---------|------------------------------------|-----------------------------------------------------------------------------------------------|--|
| [1]–[4] | Recall Screen Set 1–4              | Recall screen sets 1–4.                                                                       |  |
| [5]     | ZOOM Horizontal IN                 | Zooms-in horizontally.                                                                        |  |
| [6]     | ZOOM Horizontal OUT                | Zooms-out horizontally.                                                                       |  |
| [7]     | ZOOM Vertical IN                   | Zooms-in vertically.                                                                          |  |
| [8]     | ZOOM Vertical OUT                  | Zooms-out vertically.                                                                         |  |
| [9]     | Open Marker List / Close<br>Window | Opens/closes the marker list.                                                                 |  |
| [13]    | Go to Next Marker                  | Moves to the next marker.                                                                     |  |
| [14]    | Go to Previous Marker              | Moves to the previous marker.                                                                 |  |
| [15]    | Song Position by measure           | Advances the locate position by one measure.                                                  |  |
| [16]    | Play or Stop                       | While playing, operates as the stop<br>button. While stopped, operates as the<br>play button. |  |

#### MEMO

- When PAD MODE is set to "DAW Control", you can continue using the pads to control Logic Pro even if you turn off the DAW CTRL function.
- [5]–[8] make sure that Logic Pro window is selected on Mac, in some case this command can not work.

### **Controlling MainStage**

When controlling MainStage, you'll use the Control Screen.

In addition to using the [E1]–[E6] knobs, you can perform operations by directly touching or dragging icons and sliders in the screen.

### **Control Screen**

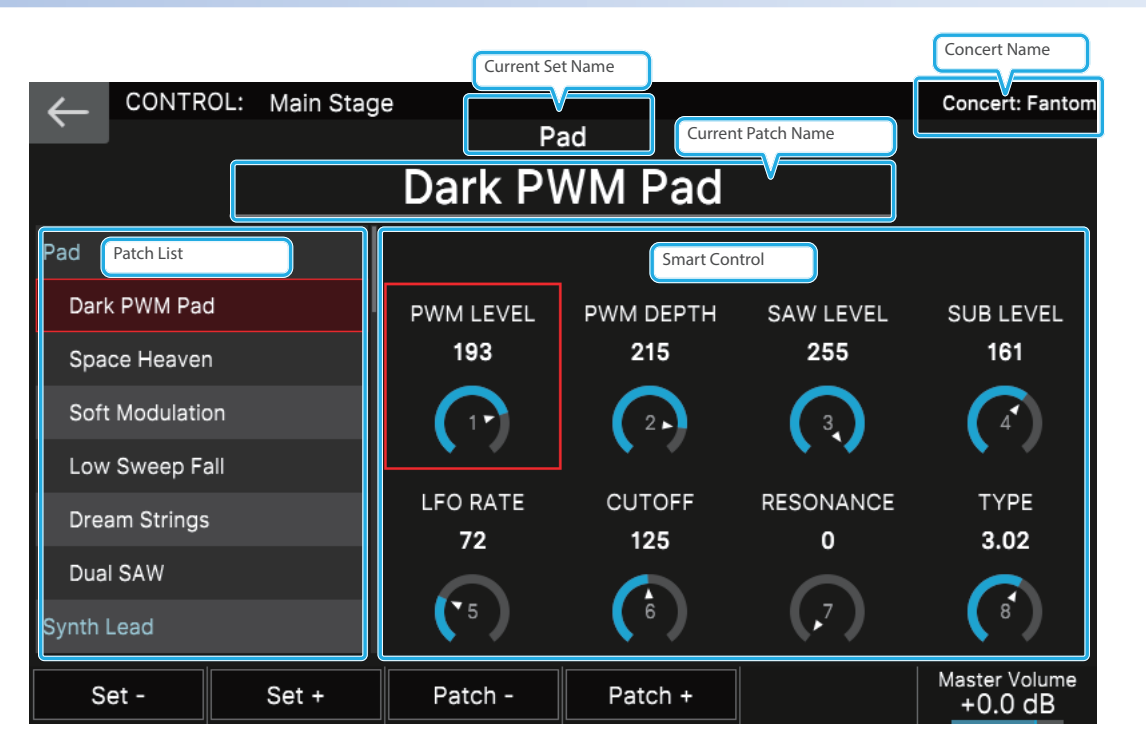

| lcon               | Explanation                                     |
|--------------------|-------------------------------------------------|
| Patch List         | Shows the patch list.                           |
| Current Set Name   | Shows the name of the currently selected set.   |
| Current Patch List | Shows the name of the currently selected patch. |
| Smart Control      | Edit the Smart Control parameters.              |
|                    |                                                 |

#### MEMO

- Changes made in MainStage to parameter names such as the Set name, Track name, and Smart Control parameter names might not be immediately reflected in the FANTOM's screen.
- The Smart Control parameter values change according to the settings in MainStage. It is not necessarily the case that operations on the FANTOM will be able to set the parameter all the way to its minimum value or maximum value. Make prior settings in MainStage as necessary to reach the desired range.
- In case of problem, select the Mainstage → Edit → "Assignement & Mappings" tab and check if the "Device" is set as follows.
   FANTOM-06 07 08
  - → Pitch Bend, Expression, Sustain, Modulation
  - FANTOM-06 07 08 DAW CTRL
  - → Volume, Smart Knobs
  - If the Mainstage project was already assigned to another controller, it can happen it takes of setting.

| Knob               | Explanation                                                                                                   |
|--------------------|----------------------------------------------------------------------------------------------------|
| [E1] knob<br>Se    | t- Press the knob to recall the previous set.                                                                 |
| [E2] knob<br>Set   | + Press the knob to recall the next set.                                                                      |
| [E3] knob<br>Patc  | Press the knob to recall the previous patch.                                                                  |
| [E4] knob<br>Patch | + Press the knob to recall the next patch.                                                                    |
| [E6] knob          | Press the knob to lock/unlock the master volume. When locked, turning the [E6] knob does not change anything. |
| Master Volume      | Turn the knob to adjust the master volume.                                                                    |

### Using the Control Knobs for Control

When the DAW CTRL function is on, you can use the FANTOM's control knobs to operate MainStage.

### 1. Press the [CTRL] button and [ASSIGN] button simultaneously.

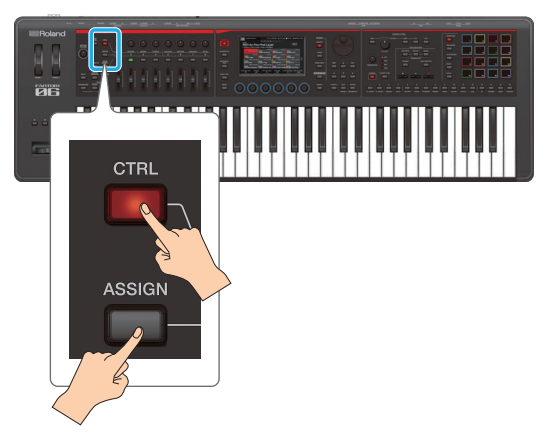

### Using the Pads for Control

When "DAW Control" is selected as the PAD MODE for the FANTOM, you can use the FANTOM's pads to control MainStage.

| Pad  | Function       | Explanation                                                                                             |
|------|----------------|----------------------------------------------------------------------------------------------------|
| [1]  | Next Set       | Recalls the next set.                                                                                   |
| [2]  | Previous Set   | Recalls the previous set.                                                                               |
| [3]  | Next Patch     | Recalls the next patch.                                                                                 |
| [4]  | Previous Patch | Recalls the previous patch.                                                                             |
| [13] | MIDI PC INC    | Sends a Program Change message. The value sent is incremented by one each time you press the pad.       |
| [14] | MIDI PC DEC    | Sends a Program Change message. The<br>value sent is decremented by one each<br>time you press the pad. |

### MEMO

When PAD MODE is set to "DAW Control", you can continue using the pads to control MainStage even if you turn off the DAW CTRL function.

The two buttons are lit.

### **2.** Use control knobs [1]–[8] to operate MainStage.

| Controller            | Explanation                           |
|-----------------------|---------------------------------------|
| Control knobs [1]–[8] | Control the Smart Control parameters. |

### 3. Press any one of the [PAN/LEVEL], [CTRL], or [ASSIGN] buttons to return to normal operation.

MEMO

You cannot set these functions when the DAW CTRL function is off.

# **Controlling Ableton Live**

Follow these steps to control the major functions of Ableton Live from the FANTOM, and to access many of the FANTOM's controllers like the screen, sliders/knobs, buttons, pads and so on.

### **Getting Ready**

**Preparing the FANTOM** 

Specify the FANTOM's USB drive.

- 1. Press the [MENU] button.
- 2. Touch <SYSTEM>.
- **3.** Touch <GENERAL> tab.
- 4. Select "USB Driver", and set it to "VENDOR".
- 5. Press the [WRITE] button to save the system settings.
- 6. Turn the FANTOM's power off and on again.

### Installing the USB Driver

For windows users

Here are the steps to install the USB driver in Windows.

1. Connect your computer to the FANTOM's USB port via USB cable.

The driver is installed automatically.

- \* Do not use a USB cable that is designed only for charging. Charge-only cables cannot transmit data.
- \* The driver is not installed if your computer is not connected to the Internet.

### For mac users

Install the USB driver on your Mac.

1. From the product support page, download the FANTOM Driver.

To obtain the latest USB driver, access the following URL and download the driver for the model you're using. https://www.roland.com/global/support/

### 2. Install the driver as directed by the procedure given on the download page.

### Connecting

Configuring Ableton Live

- 1. Start Ableton Live.
- 2. Open the Preferences and select the "Link/MIDI" tab.
- In Control Surface, select "FANTOM", and set the INPUT/OUTPUT to "FANTOM 06 07 08 DAW CTRL".

**Configuring the FANTOM** 

1. Press the FANTOM's [DAW CTRL] button to make it light.

If the connection is successful, the DAW CTRL function is enabled and the following screen is shown on the FANTOM's display. Select the "type" to connect using DAW CTRL.

In this example, tap <ABLETON LIVE>.

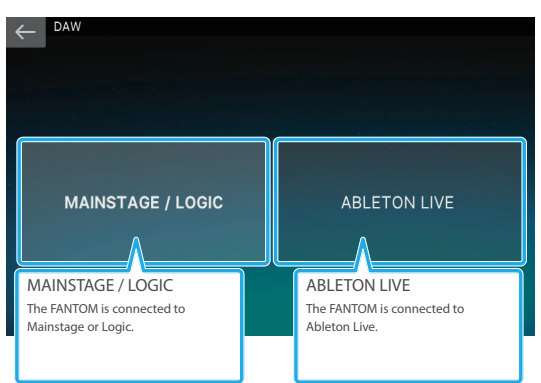

**3.** When you want to stop using DAW control, press the lit [DAW CTRL] button to turn off the DAW CTRL function.

### NOTE

If the connection is not correct, a screen like the following appears.

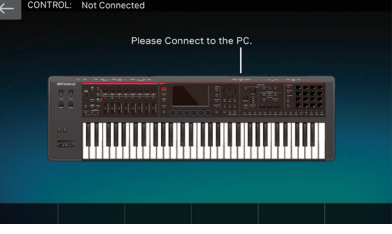

- Verify that the USB cable is correctly connected.
- Check whether the driver is correctly installed.

### **Operating Ableton Live**

Switch between the SESSION VIEW and MIXER VIEW screens when controlling Ableton Live.

Aside from the [E1]–[E6] knobs, you can directly touch or drag the icons and sliders on the screen to operate the software.

### **SESSION VIEW Screen**

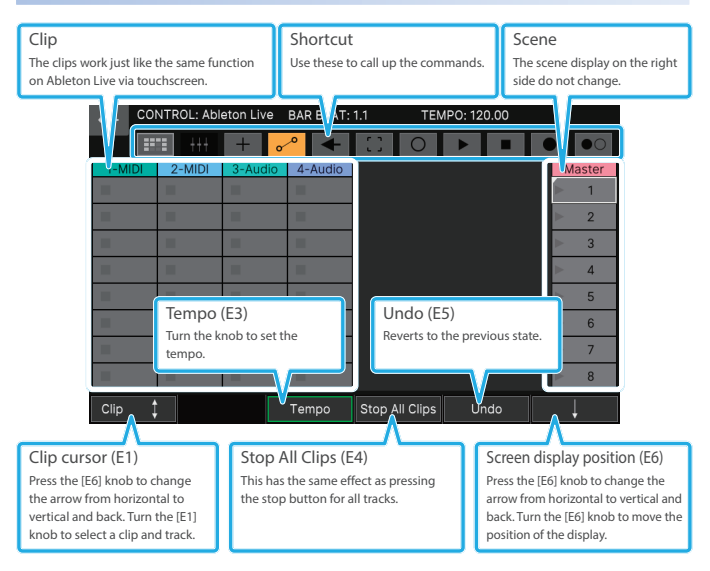

| Item     | Explanation                                                                                                    | M                    |
|----------|----------------------------------------------------------------------------------------------------|----------------------|
|          | Use these to call up the commands.                                                                                                    | Ser                  |
|          | SESSION VIEW<br>Switches to SESSION VIEW.                                                                                                    | Two<br>top f         |
|          | MIXER VIEW<br>Switches to MIXER VIEW.                                                                                                    |                      |
|          | HIDI Arrangement Overdub<br>When this is turned on, the newly-recorded<br>MIDI data is mixed with the MIDI clips in the<br>arrangement.        |                      |
|          | Automation Arm<br>When this is turned on, any manual edits you<br>make to the parameters are recorded in the<br>session clips and arrangement. |                      |
|          | Re-Enable Automation<br>All parameter automation that was disabled for<br>the clip is enabled again.                                           |                      |
| Shortcut | Capture MIDI<br>The phrase (MIDI notes) you just played is<br>created as a new clip in each MIDI track being<br>monitored.                     | Tra<br>Turr<br>the t |
|          | Session Record Button<br>Starts or stops overdub recording of clips for<br>tracks that can be played back or recorded.                         | lte<br>Se            |
|          | Play Button<br>Resumes playback of the clip.                                                                                                   | Sh                   |
|          | Stop Button<br>Clip playback stops when the playback time set<br>in Follow Action Time is exceeded. Note that                                  | Ma<br>Tra            |
|          | this setting takes priority over the clip loop/<br>region setting.  Arrangement Record Button                                                  |                      |
|          | Starts recording to the arrangement.                                                                                                    | So                   |
| Scope    | Enables the metronome.                                                                                                    |                      |
| JUEITE   | The scene display on the right side do not challge.                                                                                            | 0                    |

| MIXER VIEW Screen                                                 |                                                                                                    |                                                                                                    |
|-------------------------------------------------------------------|----------------------------------------------------------------------------------------------------|----------------------------------------------------------------------------------------------------|
| Send<br>Two send knobs are shown from<br>top for the audio track. | the Shortcut<br>Use these to call up the<br>commands.                                                                | Master<br>The master track is always<br>shown on the right side.                                                                                                    |
|                                                                   | 3-Audio 4-Audio A-Reverb                                                                                             | B-Delay<br>Master                                                                                                    |
| A Curso<br>Turn the<br>cursor w                                   | r (E2)<br>e knobs to move the<br>vithin the track.                                                                   | to the previous state.                                                                                                    |
| Track (E1)<br>Turn the knob to select<br>the track.               | Tempo (E3)<br>Turn the knob to set the<br>tempo.                                                                     | Screen display position (E6)<br>Turn the knob to move the display<br>position.                                                                                                    |
| Item                                                              | Explanation                                                                                                    |                                                                                                    |
| Send                                                              | Two send knobs are show                                                                                              | n from the top for the audio track.                                                                                                    |
| Shortcut                                                          | Use these to call up the co                                                                                          | ommands.                                                                                                    |
| Master                                                            | The master track is always                                                                                           | shown on the right side.                                                                                                    |
| Track Activator                                                   | A Enable this to                                                                                                    | hear the track.                                                                                                    |
| Solo/Cue                                                          | When the solo<br>master track is<br>muted and on<br>When the solo<br>master track is<br>sent to the cha<br>selector. | /cue switch for the session mixer<br>set to solo, all other tracks are<br>ly the current track can be heard.<br>/cue switch for the session mixer<br>set to cue, the current track is<br>annel specified by the cue output |
| Arm Recording                                                     | You can record                                                                                                    | d when this is enabled.                                                                                                    |
|                                                                   |                                                                                                    |                                                                                                    |

| Knob                                    | Explanation                                                                                                    |
|-----------------------------------------|----------------------------------------------------------------------------------------------------|
| [E1] knob<br>Clip cursor                | Turn the knob to select the clip or track.<br>The direction of movement changes each time you press<br>the [E6] knob (vertical: clip; horizontal: track). |
| [E3] knob<br>Tempo                      | Turn the knob to set the tempo.                                                                                                    |
| [E4] knob<br>Stop All Clips             | This has the same effect as pressing the stop button for all tracks.                                                                                      |
| [E5] knob<br>Undo                       | Reverts to the previous state.                                                                                                    |
| [E6] knob<br>Screen display<br>position | Turn the knob to move the display position.<br>The direction of movement switches between horizontal<br>and vertical each time you press the knob.        |

| Knob                |                       | Explanation                                         |
|---------------------|-----------------------|-----------------------------------------------------|
| [E1] knob           | Track                 | Turn the knob to select the track.                  |
| [E2] knob           | Cursor                | Turn the knobs to move the cursor within the track. |
| [E3] knob           | Tempo                 | Turn the knob to set the tempo.                     |
| [E5] knob           | Undo                  | Reverts to the previous state.                      |
| [E6] knob<br>Screer | n display<br>position | Turn the knob to move the display position.         |

# DAW CTRL for Operating the Control Knobs and Sliders ([CTRL] + [ASSIGN])

You can use a DAW CTRL controller to adjust even more parameters.

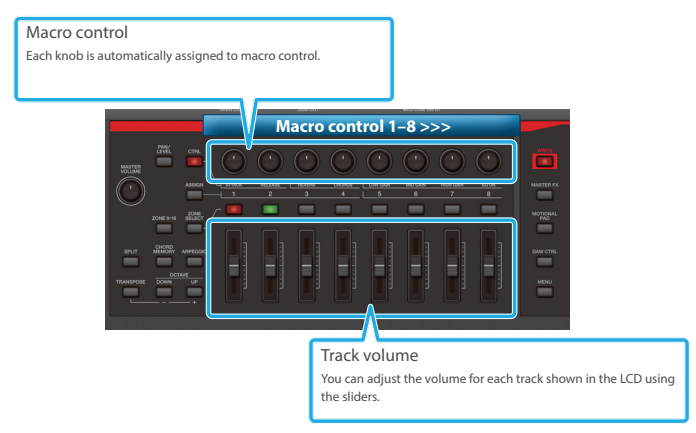

### PAD MODE (DAW CTRL) for Operating the Pads

The drum rack can be played using DAW CTRL in PAD mode.

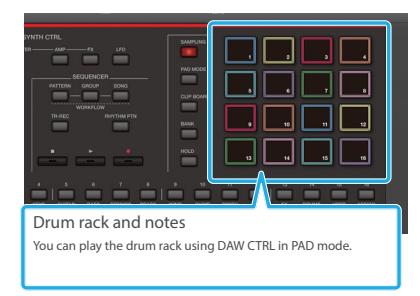